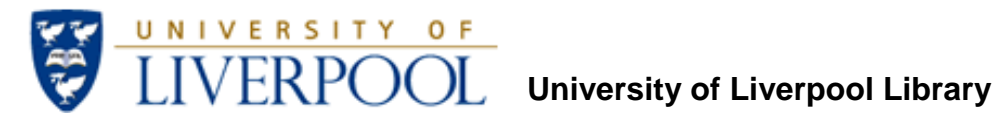

# Introduction to Journal Bibliometrics and Research Impact

# **Contents**

## **Journal Citation Reports**

| How to access JCR (Web of Knowledge)                                | 2 |
|---------------------------------------------------------------------|---|
| Comparing the metrics for a group of journals by Subject Category   | 3 |
| Viewing the metrics for a specific journal                          | 4 |
| Scopus                                                              |   |
| How to access Scopus metrics                                        | 6 |
| Viewing the metrics for a specific journal                          | 6 |
| Comparing the metrics for a group of journals by Subject Category   | 8 |
| Using the Journal Analyzer to compare metrics for selected journals | 8 |
| Google Scholar                                                      |   |
|                                                                     |   |

Using Publish or Perish software to identify key journals 10

## Journal Citation Reports (JCR)

Journal Citation Reports provides Impact Factors (IF), Immediacy Index, Citation Half-Like and other metrics to help researchers identify the most appropriate, influential journals in which to publish. JCR covers more than 8,000 of the world's most highly cited, peer-reviewed journals. Journals are from 3,300 publishers in approximately 227 disciplines, from 66 countries. There are two editions: The Sciences Edition covers over 6,500 journals the Social Sciences Edition covers over 1,900. You can search for an individual journal's metrics, or by subject category to allow comparison between journals in a particular field.

#### How to access JCR in Web of Knowledge:

Go to the 'Web of Knowledge' online Library platform, you can see a link to Web of Knowledge (including Web of Science) from many Library pages, on-campus students will normally access databases from the electronic Library at <a href="http://liv.ac.uk">http://liv.ac.uk</a> online students usually access Web of Knowledge from the Library for Online Programmes <a href="http://libguides.liv.ac.uk/onlineprogrammes">http://libguides.liv.ac.uk/onlineprogrammes</a> (see the E-Resources tab then scroll down the E-Journals area to the Web of Knowledge link, you may see links to Web of Knowledge elsewhere in the site), otherwise visit Web of Knowledge directly at <a href="http://www.webofknowledge.com.ezproxy.liv.ac.uk">http://www.webofknowledge.com.ezproxy.liv.ac.uk</a>

When you have visited Web of Knowledge, click the 'Additional Resources' tab, then click 'Journal Citation Reports':

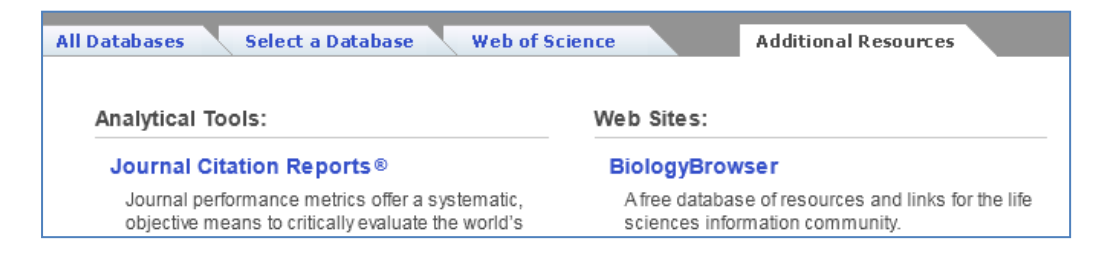

#### Comparing the metrics for a group of journals by Subject Category

1. Select the appropriate JCR edition (Science or Social Sciences) and year. Make sure the radio button is set against **View a group of journals...** and select **Subject Category** from the menu (this should be the default):

| ISI Web of Knowledge <sup>s</sup> | M                                  |                                                                                                    |           |
|-----------------------------------|------------------------------------|----------------------------------------------------------------------------------------------------|-----------|
| Journal Citation Reports®         |                                    |                                                                                                    |           |
|                                   |                                    |                                                                                                    | <u>Ir</u> |
|                                   | Select a JCR edition and year:     | Select an option:                                                                                                    |           |
|                                   |                                    | <ul> <li>View a group of journals by Subject Category </li> <li>Search for a specific journal Subject Category</li> </ul> |           |
|                                   | ◎ JCR Social Sciences Edition 2010 | View all journals     Publisher     Country/Territory                                                                     | _         |
|                                   | SUB                                |                                                                                                    |           |
|                                   | This product is best viewed in     | 800x600 or higher resolution                                                                                              |           |
|                                   | The Notices file was last upda     | ted Wed Sep 28 11:41:34 2011                                                                                              |           |
|                                   | Copyright © 2011                   | Thomson Reuters.                                                                                                    |           |

2. Select a subject category to display the metrics (using 'Environmental Sciences' as an example):

| ISI Web of Knowledge <sup>™</sup> |                                                                                                    |                                                                                                    |                                                        |                                                     |
|-----------------------------------|----------------------------------------------------------------------------------------------------|----------------------------------------------------------------------------------------------------|--------------------------------------------------------|-----------------------------------------------------|
| Journal Citation Reports®         |                                                                                                    |                                                                                                    |                                                        |                                                     |
| WELCOME 2 HELP                    |                                                                                                    |                                                                                                    |                                                        | 2010 JCR Sc                                         |
| Subject Category Selection        |                                                                                                    |                                                                                                    |                                                        | Subject Catego                                      |
|                                   | <ol> <li>Select one or more<br/>categories from the list.</li> <li>(How to select more than one)</li> <li>Select to view Journal data<br/>or aggregate Category data.</li> </ol> | ENGINEERING, MANUFACTURING<br>ENGINEERING, MARINE<br>ENGINEERING, MECHANICAL<br>ENGINEERING, MULTIDISCIPLINARY<br>ENGINEERING, PETROLEUM<br>ENTOMOLOGY<br>ENTOMOLOGY<br>ENTOMOLOGY<br>EVOLUTIONARY BIOLOGY<br>View Journal Data - sort by:<br>© <sup>®</sup> View Category Data - sort by: | Journal Title<br>Journal Title<br>Total Cites          |                                                     |
|                                   |                                                                                                    | SUBMIT                                                                                                    | Immediacy Index<br>Current Articles<br>Cited Half-Life | Choose sort order. Default sort is by journal title |
|                                   |                                                                                                    | Acceptable Use Policy<br>Copyright © 2011 <u>Thomson Reuters</u> .                                                                                                    | Eigenfactor(TM) Score<br>ArticleInfluence(TM) Score    |                                                     |

3. View results (sorted by Impact Factor in this case). To view the full citation report for a particular journal click on its title:

| SI Web       | of k     | Kno      | owledge℠                                                    |                   |             |           |                  |                            |                    |          |                    |                                     |                                          |        |
|--------------|----------|----------|-------------------------------------------------------------|-------------------|-------------|-----------|------------------|----------------------------|--------------------|----------|--------------------|-------------------------------------|------------------------------------------|--------|
| ournal C     | itati    | ion      | Reports®                                                    |                   |             |           |                  |                            |                    |          |                    |                                     |                                          |        |
|              |          | 1        |                                                             |                   |             |           |                  |                            |                    |          |                    |                                     |                                          |        |
| WELCOME      | 2 HELP   |          |                                                             |                   |             |           |                  |                            |                    |          |                    |                                     | 2010 JCR Science E                       | dition |
| Journa       | al Su    | umi      | mary List                                                   |                   |             |           | -                |                            |                    |          |                    |                                     | Journal Title Ch                         | banges |
| ournals from | n: subj  | ject o   | categories ENVIRONMENTAL                                    | SCIENCES OF WE    | W CATEGORY  | SUMMARY 1 | ust              |                            |                    |          |                    |                                     |                                          |        |
| orted by.    | and      | Jacit    | actor                                                       | Sort rest         | ults by oth | her met   | trics            |                            |                    |          |                    |                                     |                                          | _      |
| ournals 1 -  | 20 (of   | f 193    | )                                                           | 4 44              | ([1])       | 2121      | 4151             | 61218                      | 19110]             | >> •     |                    |                                     | Page 1                                   | 1 of 1 |
| MARK ALL UP  | GATE MAJ | RIKED LI | ST                                                          | Rank              | ing is ba   | used on   | your j           | ournal a                   | d sort select      | tions.   |                    |                                     |                                          |        |
|              |          |          |                                                             |                   |             |           |                  |                            |                    |          |                    |                                     |                                          |        |
|              |          |          |                                                             |                   |             |           |                  | JCR                        | Data D             |          |                    | Eigenfactor <sup>TM</sup> Metrics D |                                          |        |
| Mai          | rk Ra    | ank      | Abbreviated Journal Title<br>(linked to journal information | ) ISSN            | Total C     | ites 1    | impact<br>Factor | 5-Year<br>Impact<br>Factor | Immediacy<br>Index | Articles | Cited<br>Half-life | Elgenfactor <sup>TM</sup><br>Score  | Article Influence <sup>TH</sup><br>Score |        |
| E            | 1        | 1        | ENERG ENVIRON SCI                                           | 1754-5692         |             | 1766      | 9.488            | 9.488                      | 0.944              | 198      | 1.7                | 0.00941                             | 2.922                                    |        |
| 10           | 1 3      | 2        | FRONT ECOL ENVIRON                                          | 1540-9295         |             | 2994      | 8.820            | 7.931                      | 1.309              | 55       | 4.1                | 0.01592                             | 3.132                                    |        |
| E            | 1 3      | 3        | GLOBAL CHANGE BIOL                                          | 1354-1013         | 1           | 3987      | 6.346            | 7.814                      | 1.378              | 262      | 5.1                | 0.06034                             | 3.049                                    |        |
| 100          | 1 4      | 4        | ENVIRON HEALTH PERSP                                        | 0091-6765         | 2           | 6174      | 6.087            | 7.024                      | 1.289              | 270      | 7.1                | 0.06206                             | 2.103                                    |        |
| E            | 1 1      | 5        | GLOBAL BIOGEOCHEM CY                                        | 0886-6236         |             | 8761      | 5.263            | 5.936                      | 0.853              | 102      | 7.7                | 0.02896                             | 2.881                                    |        |
| 2            | 1 .      | 6        | GLOBAL ENVIRON CHANG                                        | Colort a lournal  |             | 2722      | 4.918            | 7.840                      | 0.731              | 67       | 5.1                | 0.00955                             | 2.390                                    |        |
| 10           | 1 3      | 7        | CONSERV BIOL                                                | view full breakdo | own of      | 5680      | 4.894            | 5.963                      | 0.789              | 171      | 8.4                | 0.03558                             | 2.160                                    |        |
| E            | 1        | 8        | ENVIRON SCI HEAL C                                          | metrics in tabula | arand       | 283       | 4.840            | 4.380                      | 0.091              | 11       | 3.4                | 0.00114                             | 1.176                                    |        |
| 87           | 1 9      | 9        | ENVIRON SCI TECHNOL                                         | graphic tom       | a           | 2582      | 4.827            | 5.398                      | 0.747              | 1400     | 6.2                | 0.18254                             | 1.490                                    |        |

### Viewing the metrics for a specific journal

1. Select the appropriate JCR edition (Science or Social Sciences) and year. Make sure the radio button is set against **Search for a specific journal**:

| ISI Web of Knowledge      | SM                                 |                                                  |
|---------------------------|------------------------------------|--------------------------------------------------|
| Journal Citation Reports® |                                    |                                                  |
|                           |                                    |                                                  |
|                           | Select a JCR edition and year:     | Select an option:                                |
|                           |                                    | ○ View a group of journals by Subject Category ▼ |
|                           | ◎ JCR Social Sciences Edition 2010 | View all journals                                |
|                           | SU                                 | BMIT                                             |
|                           | This product is best viewed in     | 1 800x600 or higher resolution                   |
|                           | The Notices file was last upda     | ated Wed Sep 28 11:41:34 2011                    |

2. Search for the journal title:

| SI Web of Knowledge <sup>™</sup>                                                                |                           |                                                                           |  |  |  |  |  |  |  |
|-------------------------------------------------------------------------------------------------|---------------------------|---------------------------------------------------------------------------|--|--|--|--|--|--|--|
| Journal Citation Reports®                                                                       |                           |                                                                           |  |  |  |  |  |  |  |
| WELCOME ? HELP                                                                                  |                           |                                                                           |  |  |  |  |  |  |  |
| Journal Search                                                                                  |                           |                                                                           |  |  |  |  |  |  |  |
|                                                                                                 |                           |                                                                           |  |  |  |  |  |  |  |
| Search by full title, journa                                                                    | 1) Search by:             | 2) Type search term:                                                      |  |  |  |  |  |  |  |
| abbreviation or keyword                                                                         |                           | Enter words from journal title or ISSN (view list of full journal titles) |  |  |  |  |  |  |  |
|                                                                                                 | Full Journal Title 🗸      | environmental research                                                    |  |  |  |  |  |  |  |
|                                                                                                 | Full Journal Title        | SEARCH                                                                    |  |  |  |  |  |  |  |
|                                                                                                 | Abbreviated Journal Title |                                                                           |  |  |  |  |  |  |  |
|                                                                                                 | I itle Word               |                                                                           |  |  |  |  |  |  |  |
| Full Journal Title: Enter JOURNAL OF CELLULAR PHYSIOLOGY<br>or JOURNAL OF CELL* (more examples) |                           |                                                                           |  |  |  |  |  |  |  |
|                                                                                                 | Abbreviated Journa        | I Title: Enter J CELL PHYSIOL or J CELL * (more examples)                 |  |  |  |  |  |  |  |
|                                                                                                 | Title                     | Word: Enter CELLULAR or CELL* (more examples)                             |  |  |  |  |  |  |  |
|                                                                                                 |                           | ISSN: Enter 0021-9541 or other ISSN (more examples)                       |  |  |  |  |  |  |  |

3. A summary of the metrics is displayed.

| ISI V                                         | ISI Web of Knowledge™                                                               |                 |                                                    |               |                |                  |                            |                    |           |                        |                               |                                |        |
|-----------------------------------------------|-------------------------------------------------------------------------------------|-----------------|----------------------------------------------------|---------------|----------------|------------------|----------------------------|--------------------|-----------|------------------------|-------------------------------|--------------------------------|--------|
| Journal Citation Reports®                     |                                                                                     |                 |                                                    |               |                |                  |                            |                    |           |                        |                               |                                |        |
| WELCOME     PHEP     2010 JCR Science Edition |                                                                                     |                 |                                                    |               |                |                  |                            |                    |           |                        |                               |                                |        |
| Dourna                                        | ourn<br>Is fror                                                                     | al Su<br>n: sea | Immary List<br>rch Full Journal Title for          | ENVIRON       | MENTAL F       | RESEARC          | :н'                        |                    |           |                        |                               | Journal Title C                | hanges |
| Sorted                                        | by:                                                                                 | Jou             | irnal Title 🔻                                      | SORT AGAIN    |                |                  | ()                         |                    |           |                        |                               |                                |        |
| Journa<br>MARK AL                             | 1 <b>51-</b><br>1. UF                                                               | 1 (of           | 1)<br>RKED LIST                                    | Ranking       | <br>g is based | d on you         | [1])<br>Ir journa          | al and sort s      | selection | 5.                     |                               | Page                           | 1 of 1 |
|                                               |                                                                                     |                 |                                                    | _             |                |                  | -                          |                    |           |                        |                               |                                |        |
|                                               |                                                                                     |                 | Abbreviated Journal                                |               |                |                  | JCR                        | Data (j)           |           |                        | Eigenfacto                    | r <sup>™</sup> Metrics Ü       |        |
|                                               | Mark                                                                                | Rank            | <b>Title</b><br>(linked to journal<br>information) | ISSN          | Total<br>Cites | Impact<br>Factor | 5-Year<br>Impact<br>Factor | Immediacy<br>Index | Articles  | Cited<br>Half-<br>life | <i>Eigenfactor</i> ™<br>Score | Article<br>Influence™<br>Score |        |
|                                               |                                                                                     | 1               | ENVIRON RES                                        | 0013-<br>9351 | 5481           | 3.500            | 3.670                      | 0.558              | 104       | 6.5                    | 0.01504                       | 1.143                          |        |
| MARK AL                                       | MARK ALL     UPDATE MARKED LIST       Journals 1 - 1 (of 1)     Image: Control of 1 |                 |                                                    |               |                |                  |                            |                    |           |                        |                               |                                |        |

4. Select the title to view the full breakdown:

| ISI Web                                                                                                    | o of Knowledge <sup>™</sup>                                                            |                       |                 |                  |                            |                 |                   |                    |                     |  |  |  |  |
|----------------------------------------------------------------------------------------------------|----------------------------------------------------------------------------------------|-----------------------|-----------------|------------------|----------------------------|-----------------|-------------------|--------------------|---------------------|--|--|--|--|
| Journal                                                                                                    | Citation Reports®                                                                      |                       |                 |                  |                            |                 |                   |                    |                     |  |  |  |  |
|                                                                                                    | AWELCOME ? HELP CONTRACTOR TO 2010 JCR Science Edition                                 |                       |                 |                  |                            |                 |                   |                    |                     |  |  |  |  |
| 🗘 Journ                                                                                                    | nal: ENVIRONMENTAL RESEARCH                                                            |                       |                 |                  |                            |                 |                   |                    |                     |  |  |  |  |
| Mark                                                                                                    | Journal Title                                                                          | ISSN                  | Total Cites     | Impact<br>Factor | 5-Year<br>Impact<br>Factor | Immediacy Index | Citable<br>Items  | Cited<br>Half-life | Citing<br>Half-life |  |  |  |  |
|                                                                                                    | ENVIRON RES                                                                            | 0013-9351             | 5481            | 3.500            | <u>3.670</u>               | 0.558           | 104               | <u>6.5</u>         | 7.0                 |  |  |  |  |
|                                                                                                    | Cited Journal                                                                          | 000 Citing Journ      | al 000 Source ( | Data Journ       | al Self Cites              |                 |                   |                    |                     |  |  |  |  |
|                                                                                                    | CITED JOURNAL                                                                          | DATA CITING JO        | URNAL DATA      | IMPACT FACTOR T  | REND                       | ATED JOURNALS   |                   |                    |                     |  |  |  |  |
| Journal In                                                                                                    | nformation 🕕                                                                           |                       |                 |                  |                            |                 |                   |                    | <b></b>             |  |  |  |  |
| Full Journal Title: ENVIRONMENTAL RESEARCH       Eigenfactor <sup>TM</sup> Metrics         ISO Abbrev. Title: ENVIRON RES       JCR Abbrev. Title: ENVIRON RES         ISSN: 0013-9351       Issues/Year: 8         Language: ENGLISH       Journal Country/Territory: UNITED STATES         Publisher ACADEMIC PRESS INC ELSEVIRE SCIENCE       Publisher: ACADEMIC PRESS INC ELSEVIRE SCIENCE         Publisher AcADEMIC PRESS INC ELSEVIRE SCIENCE       VIEW JOURNAL SUMMARY LIST         Publisher AcADEMIC PRESS INC ELSEVIRE SCIENCE       VIEW JOURNAL SUMMARY LIST         PUBLIC, ENVIRONMENTAL & OCCUPATIONAL HEALTH       Score HOTE         Journal Rank in Categories:       JOURNAL RANKING |                                                                                        |                       |                 |                  |                            |                 |                   |                    |                     |  |  |  |  |
| Cites in 2010 to items published in: 2009 = 387 Number of items published in: 2009 = 132<br>2008 = 600 2008 = 150                                                                                                    |                                                                                        |                       |                 |                  |                            |                 |                   |                    |                     |  |  |  |  |
| Calculation:                                                                                                    | Sum:     987 <u>Cites to recent items</u> <u>987</u> Number of recent items <u>282</u> | Sur                   | n: 282          |                  |                            |                 |                   |                    |                     |  |  |  |  |
| 5-Year Jou                                                                                                    | urnal Impact Factor D                                                                  | and the second second | Strand Strange  |                  |                            | and the second  | Jonal Contraction | and the            |                     |  |  |  |  |

## Scopus

Scopus is the largest abstract and citation database of research literature and quality web sources, covering 29 million abstracts of over 15,000 peer-reviewed journals from more than 4,000 publishers. To identify the key sources in your field use the 'Journal Analyzer' to measure and compare impact for up to 10 journals. Impact is measured by SJR (SCImago Journal Rank), SNIP (Source Normalized Impact per Paper), citation

#### How to access Scopus:

counts and other metrics.

Go to the 'SCOPUS' online Library platform, you can see a link to SCOPUS from many Library pages, on-campus students will normally access databases from the electronic Library at <u>http://liv.ac.uk</u> online students usually access SCOPUS from the Library for Online Programmes <u>http://libguides.liv.ac.uk/onlineprogrammes</u> (see the E-Resources tab then scroll down the E-Journals area to the SCOPUS link, you may see links to SCOPUS elsewhere in the site), otherwise visit SCOPUS directly at <u>http://www.scopus.com.ezproxy.liv.ac.uk</u>

### Viewing the metrics for a specific journal

1. Select the **Sources** tab:

| Hub   ScienceDirect   Scopus   SciTopics   Applications                                  |
|------------------------------------------------------------------------------------------|
| Search   Sources   Analytics   My alerts   My list   My settings                         |
| The latest SciVerse release is now available. See how SciVerse Scopus has been enhanced. |
| Document search Author search Affiliation search Advanced search                         |
| ? Search tips                                                                            |
| Search for: in Article Title, Abstract, Keywords                                         |
| Ct Add search field   Search                                                             |

#### 2. Search for a journal by title:

| Search   Sources   Analytics   My alerts   My list   My settings                                                                                  |              | Live Chat   Heip           |
|----------------------------------------------------------------------------------------------------|--------------|----------------------------|
| Quick Search Search                                                                                                    |              | Cibrary Catalogue          |
| Subject Area: All Subject Areas                                                                                                    | Searc<br>in: | environmental research     |
| ABCDEFGHIJKLMNOPQRSTUVWXYZ                                                                                                    | T = Tra      | de Publications = Journals |
| Results: 21 sources found matching "environmental research".                                                                                      |              |                            |
| ∧ Source title                                                                                                    | SJR 🕕        | SNIP 🚺                     |
| 1 Advances in Environmental Research (coverage discontinued in Scopus)                                                                            | 26           | 50                         |
| 2 JAnnual Report of the Research Institute of Environmental Medicine Nagoya University (coverage discontinue<br>Institution Coverage discontinue) | d in Scopus) |                            |
| 3 (JApplied Ecology and Environmental Research                                                                                                    | 0.035        | 0.692                      |
| 4 DEnvironmental Biosafety Research                                                                                                    | 0.054        | 0.543                      |
| 5 DEnvironmental Education Research                                                                                                    | $\sim$       |                            |
| DEnvironmental Research     Overview and the Journal Analyzer     Overview and the Journal Analyzer                                               | 0.220        | 1.627                      |

3. Select the title to view the full range of metrics:

| Environmental Research                                                    |                   |                                                                                                    |                                                                 |  |  |  |  |  |  |
|---------------------------------------------------------------------------|-------------------|----------------------------------------------------------------------------------------------------|-----------------------------------------------------------------|--|--|--|--|--|--|
| Subject Area:<br>Publisher:<br>ISSN:<br>E-ISSN:<br>Scopus Coverage Years: |                   | Biochemistry, Genetics an<br>Environmental Science<br>Academic Press<br>0013-9351<br>1096-0953<br>from 1967 to Present | d Molecular Biology: Biochemistry                               |  |  |  |  |  |  |
| SJR (2010):<br>SNIP (2010):<br>Compare with other Sources:                |                   | 0.220 ()<br>1.627 ()<br>M View journal analyzer                                                                        | View journal analyzer to<br>access metrics in graphic<br>format |  |  |  |  |  |  |
| Journal homepage find it Sliverpool                                       | Library Catalogue |                                                                                                    | View                                                            |  |  |  |  |  |  |
| Articles in press                                                         |                   |                                                                                                    | View                                                            |  |  |  |  |  |  |
| Latest issue: Volume 111, Issue 7 (                                       | October 2011)     |                                                                                                    | II View citation overview                                       |  |  |  |  |  |  |
| • 2011                                                                    | (140 Documents)   | Minus ritetion                                                                                                    | View citation overview                                          |  |  |  |  |  |  |
| • 2010                                                                    | (116 Documents)   | VIEW CItation                                                                                                    | View citation overview                                          |  |  |  |  |  |  |
| • 2009                                                                    | (140 Documents)   | paper from a                                                                                                    | View citation overview                                          |  |  |  |  |  |  |
| • 2008                                                                    | (167 Documents)   | specific year                                                                                                    | View citation overview                                          |  |  |  |  |  |  |
| • 2007                                                                    | (143 Documents)   |                                                                                                    | II View citation overview                                       |  |  |  |  |  |  |
| • 2006                                                                    | (134 Documents)   |                                                                                                    | View citation overview                                          |  |  |  |  |  |  |
| • 2005                                                                    | (143 Documents)   |                                                                                                    | View citation overview                                          |  |  |  |  |  |  |

4. Select the **View citation overview** for a particular year to track how often articles have been cited, and to gauge their impact with the **h-index** metric:

| Citation overview                                       |                 | Cita    | ation | s rec   | eived    | since | 1996  | i                                                                    |
|---------------------------------------------------------|-----------------|---------|-------|---------|----------|-------|-------|----------------------------------------------------------------------|
| Source: Environmental Research<br>Publication Year 2009 |                 |         |       |         |          |       |       |                                                                      |
| Overview options                                        |                 | Hi      | de 🖃  |         |          |       |       |                                                                      |
| Exclude from citation overview:                         |                 |         |       |         |          |       |       |                                                                      |
| Sort documents Date range                               |                 |         |       |         |          |       |       |                                                                      |
| Year descending  2009 to 2011                           | Update          | overvie | w     |         |          |       |       |                                                                      |
|                                                         |                 |         |       |         |          |       |       |                                                                      |
|                                                         |                 |         |       | Citatio | ns       |       |       | h index = 13 ⊟                                                       |
| 140 Cited Documents 🛛 💾 Save list                       | <2009           | 2009    | 2010  | 2011    | Subtotal | >2011 | Total | Document h index                                                     |
| 두 🗶 Delete Tota                                         | 1 1             | 82      | 394   | 442     | 918      | 3     | 922   | View h-Graph<br>Of the 140 documents                                 |
| 1 🕅 2009 Bioaccumulation of metals and ef               |                 |         |       | 1       | 1        |       | 1     | considered for the <i>h</i> index, 13<br>have been cited at least 13 |
| 2 2009 Exposure to cadmium and persiste Click on a      | number          |         |       | 4       | 4        |       | 4     | times.                                                               |
| 3 2009 Long-term exposure to traffic-re to view to      | to view the the |         | 5     | 6       | 11       |       | 11    | Scopus does not have complete                                        |
| 4 🔲 2009 Increased micronuclei and bulky                | cuments         |         | 4     | 6       | 10       |       | 10    | published before 1996.                                               |
| 5 🔲 2009 Antioxidative system and oxidati               |                 |         | 1     |         | 1        |       | 1     | About n-Graph                                                        |

5. You can also view the complete range of metrics for a journal in graphic or tabular format by selecting the **Journal Analyzer** link (see screen dump for step three above):

| Journal Analyzer                                                                                                    |                                                                                                    | Select graphic or                                            |                    |  |  |  |
|----------------------------------------------------------------------------------------------------|----------------------------------------------------------------------------------------------------|--------------------------------------------------------------|--------------------|--|--|--|
| Search Journal Title   •                                                                                                    | Show journals in: Line Chart                                                                                                    | Table 4 tabular format                                       | About calculations |  |  |  |
| Limit by Subject Area                                                                                                    | SJR SNIP Citation                                                                                                    | s Docs Percent Not Cited Percent Reviews                     |                    |  |  |  |
| Show • SJR SNIP ISSN<br>Search<br>Journal Title \$JR                                                                                   | 0.22 Select the metric<br>0.18 0.16 0.14 0.14 0.14 0.14 0.14 0.14 0.08 0.06 0.00 0.04 0.02 0.00 0.04 0.02 0.00 0.04 0.02 0.00 0.04 0.02 0.00 0.00 |                                                              |                    |  |  |  |
|                                                                                                    | 1996 1997 1998 19                                                                                                    | 99 2000 2001 2002 2003 2004 2005 2006 2007 2008<br>Zoom Year | 8 2009 2010 2011   |  |  |  |
| Note: Scopus does not have complete citation information for articles published before 1996.<br>Calculations Last Updated: 22 Oct 2011 |                                                                                                    |                                                              |                    |  |  |  |
|                                                                                                    | Journals In Chart                                                                                                    |                                                              | X Clear chart      |  |  |  |
|                                                                                                    | Environmental Research                                                                                                    | E                                                            | + Show Info 🗙      |  |  |  |

#### Comparing the metrics for a group of journals by Subject Category

The procedure is similar to viewing the metrics for a specific journal (steps 1-5 above), but at step 2, select the appropriate **Subject Area**. This will allow you to compare SJR and SNIP metrics between journals, but please note that the Subject Areas are quite broad:

| Subject Area: Environmental Science  Source Type: All Sources                                                    |                                                                                                    | Search:<br>in: Title 💌 Search                                                               |
|----------------------------------------------------------------------------------------------------|----------------------------------------------------------------------------------------------------|---------------------------------------------------------------------------------------------|
| ABCORFORIAL MNOPOR STUVINYZ<br>Ab Ac Ad M Ag M Am An Ag Ar As Al Au I Al<br>Results: 166 Display Sources to view | Default sort arrangement is<br>alphabetical by title. To rank by<br>SJR of SNIP, click on the link | T = Trade Publications     I = Journats       C = Conference Proceedings     B = Book Serie |
| Source the                                                                                                    | ~ SJR (T                                                                                           | grup O                                                                                      |
| EAnnual Review of Ecology, Evolution, and Systematics     find (S) Intervolution Library Catalogue               | 1.263                                                                                              | 5.273                                                                                       |
| 2 Applied and Environmental Microbiology                                                                         | 0.367                                                                                              | 2.103                                                                                       |
| 3 Applied Catalysis B: Environmental<br>Ind K Introd Library Catalogue                                           | 0.274                                                                                              | 2.704                                                                                       |
| 4 Analytica Chimica Acta                                                                                         | 0.255                                                                                              | 1.888                                                                                       |
| 5 BAnnual Review of Environment and Resources                                                                    | 0.254                                                                                              | 2.391                                                                                       |

#### Using the Journal Analyzer to compare metrics for selected journals

You can use the Journal Analyzer to compare up to ten journals on a variety of metrics, including SJR, SNIP, citations, and percentage of documents not cited.

1. To access, select the Analytics tab:

| Hub   ScienceDirect   Scopu                                                                                                    | s   SciTopics   Applications                                                           |           |                                                                                          |
|----------------------------------------------------------------------------------------------------|----------------------------------------------------------------------------------------|-----------|------------------------------------------------------------------------------------------|
| Search     Sources     Autalytics     My alerts     My list       The latest SciVerse release is now available. See I       Document search     Author search     Affiliation search       Search for:     E.e. There atlance AND stress | Journal Analyzer<br>Search Journa<br>Limit by Subject Area<br>Show • SJR • SNIP • ISSN | I Title V | Chart contains no journal<br>To add journals, use the Sea<br>Add journals from the seach |
|                                                                                                    | Journal Title                                                                          | SJR       | or by dragging and dropping                                                              |

- 2. To compare journals you need to populate the Journal Analyzer Chart:
  - a. Enter the journal title and click Search. This adds the title(s) to the Results box.
  - b. Drag and drop a title from the Results box into the Chart area on the right.
  - c. Your graph will then display showing the various metrics for that journal.
  - d. To add more titles for comparison, repeat the process.

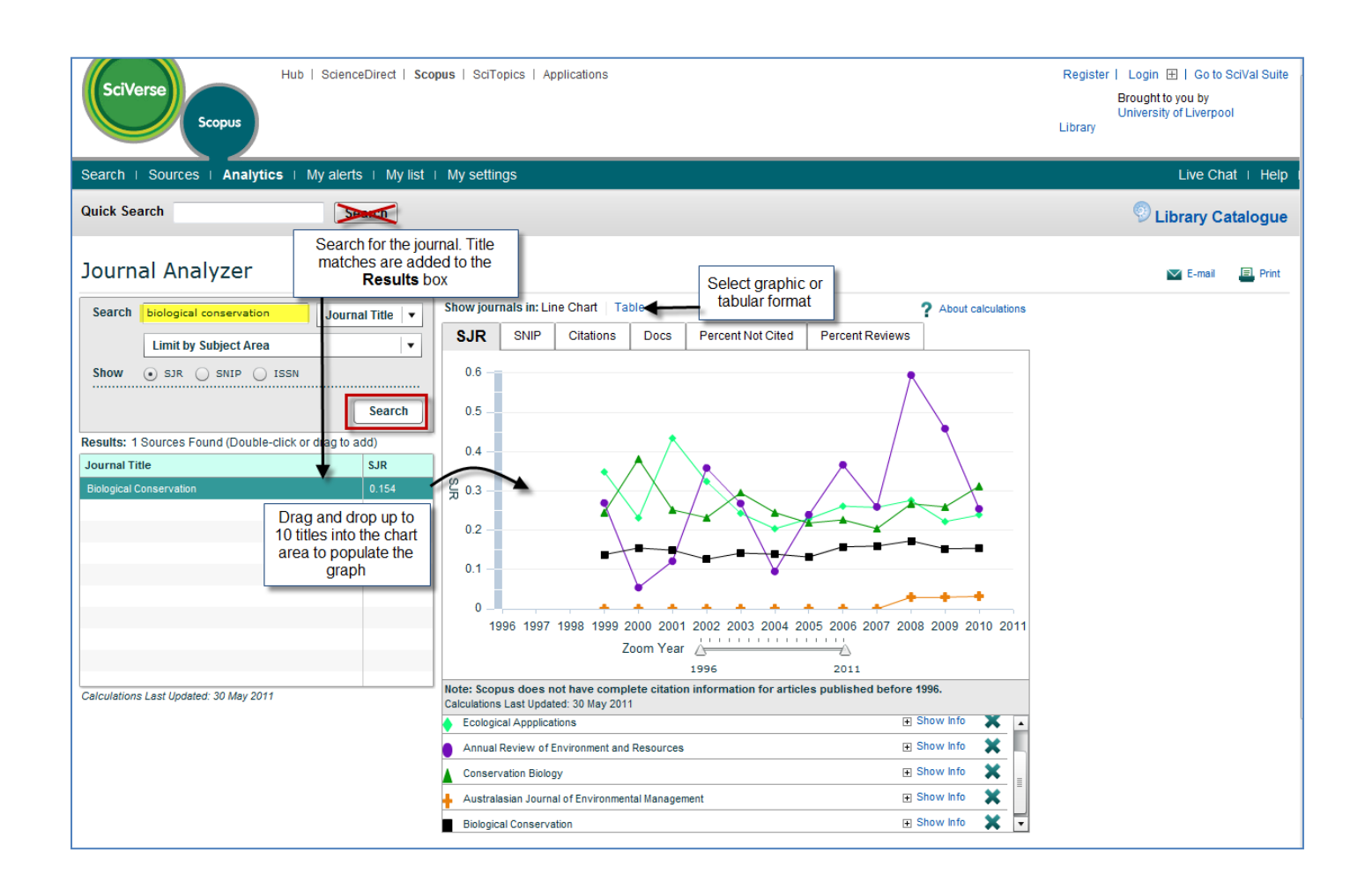

## **Google Scholar**

Google Scholar (GS) provides access to a diverse range of scholarly material including peer-reviewed journal articles, books, conference papers, theses, reports etc. This wide coverage includes material outside the remit of other indexing & abstracting databases, so can lead to better citation counts for disciplines where the journal article is not the main source of published research output.

To extract the journal ranking metrics from GS you need to use a third-party software package, of which there are several freely available on the Web. This document will concentrate on the **Publish or Perish** software package.

#### Using Publish or Perish to identify key journals

Publish or Perish works with GS data to produce a range of metrics to allow you to gauge the impact of a journal. Unlike JCR or Scopus, you cannot use it to compare groups of journals.

- 1. Download and install the Publish or Perish software from: <a href="http://www.harzing.com/pop.htm">http://www.harzing.com/pop.htm</a>
- 2. Open the program and select the Journal impact tab:

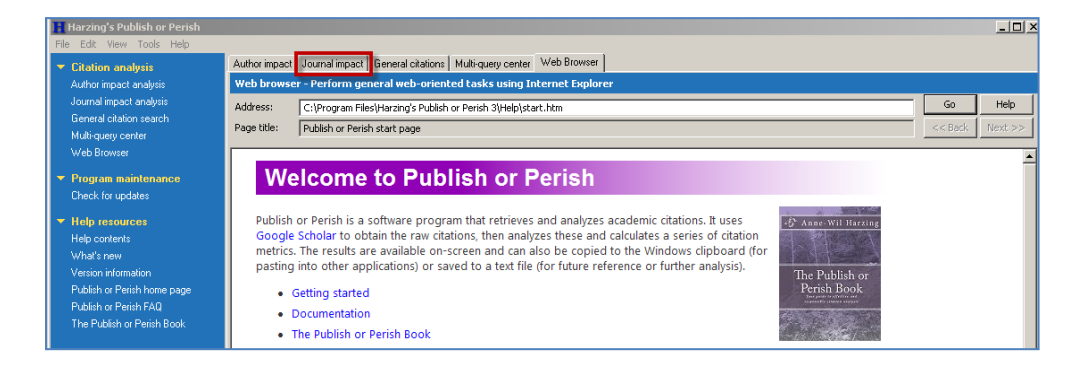

- 3. Enter the journal title and 'Lookup'. Points to bear in mind:
  - a. There is no facility for an exact title search, so enter the title in "quotation marks" to reduce the number of false hits.
  - b. To further focus your search, select only one subject category.
  - c. Use the date limit to keep within Publish or Perish's 1,000 article limit.
  - d. Click on the Publication column heading to sort by journal title and scan for unwanted titles. If there are any, deselect the check boxes to remove from the metric calculations.

| Harzing's Publish or Perish | Westman Internet                                                               | -                                   |                                               |                                        |                            |             |                      |                                               |                   |
|-----------------------------|--------------------------------------------------------------------------------|-------------------------------------|-----------------------------------------------|----------------------------------------|----------------------------|-------------|----------------------|-----------------------------------------------|-------------------|
| ile Edit View Tools Help    |                                                                                |                                     |                                               |                                        |                            |             |                      |                                               |                   |
| Citation analysis           | Author impact Jou                                                              | umal impact                         | General citations Multi-qu                    | ery center Web Br                      | owser                      |             |                      |                                               |                   |
| Author impact analysis      | Journal impact analysis - Perform a citation analysis for one or more journals |                                     |                                               |                                        |                            |             |                      |                                               |                   |
| Journal impact analysis     | leuroal titles                                                                 | Annual Mar. Pressentiation biology? |                                               |                                        |                            |             |                      | Biology, Life Sciences, Environmental Science | Lookup            |
| General citation search     | Souther doc.                                                                   | Journal tote: Conservation biology  |                                               |                                        |                            |             |                      | Business, Administration, Finance, Economics  |                   |
| Multi-query center          | Exclude these work                                                             | 'ds:                                |                                               |                                        |                            |             | _                    | Chemistry and Materials Science               | Lookup Direc      |
| Web Browser                 | Year of publication                                                            | between:                            | 2009 and: 2011                                | Enter t                                | itle in "quotes": li       | mit by      |                      | Engineering, Computer Science, Mathematics    | Liste.            |
| Program maintenance         |                                                                                |                                     |                                               | publicatio                             | n vear: select on          | e subie     | ct                   | Medicine, Pharmacology, Veterinary Science    | neip              |
| Check for undates           |                                                                                |                                     |                                               |                                        | category                   | · · · · , · |                      | Social Sciences, Arts, Humanities             |                   |
|                             | Results                                                                        |                                     |                                               |                                        |                            |             |                      |                                               |                   |
| Help resources              | Papers: 74                                                                     | 41 01                               | ites/naner: 4.12                              | h-index: 22                            | AW/CR 1265                 | 67          | _                    |                                               | Convia            |
| Help contents               | Citations: 30                                                                  | 056 Cit                             | lites/author: 1133.06                         | g-index: 32                            | AW-index: 35.5             | в           |                      | Double-click on an article                    | Copy >            |
| What's new                  | Years: 3<br>Cites hear: 10                                                     | Pa<br>018.67 Au                     | apers/author: 377.19                          | hc-index: 30                           | AWCRpA: 474.               | 05          |                      | to link through to citing                     | Copy results      |
| 2-Minute introduction       | ches/year. It                                                                  | 010.07 A0                           | aalora/paper. 2.30                            | hI,norm: 11                            | hm-index: 14.7             | 7           |                      | documents -                                   |                   |
| requently Asked Questions   | Cites                                                                          | Per year                            | Rank Authors                                  | Title                                  |                            | Vear        | Publication          | Publisher                                     | Check all         |
| Version information         | 07                                                                             | 22.22                               | 1 E Danielson H PEU                           | Riefuel plantati                       | one on forgeted lands      | 2000        | Concernation         | Wiley Opline Library                          | Check selection   |
| ublish or Pensh home page   | 73                                                                             | 24.33                               | 2 W1Sutherland, WM                            | One hundred o                          | uestions of importanc      | 2009        | Conservation         | Wiley Online Library                          |                   |
| The Publish of Perish Book  | 60                                                                             | 20.00                               | 3 LN Joseph, RF Malo                          | Optimal allocat                        | ion of resources amon      | 2009        | Conservation Biology | ug.edu.au                                     | Uncheck all       |
|                             | ✓ 52                                                                           | 17.33                               | 4 F Danielsen, ND Bu                          | Local participat                       | ion in natural resourc     | 2009        | Conservation         | Wiley Online Library                          | Uncheck 0 cites   |
|                             | 42                                                                             | 14.00                               | 5 B Collen, J Loh, S V                        | Monitoring cha                         | nge in vertebrate abu      | 2009        | Conservation         | Wiley Online Library                          | Linchack calactic |
|                             | 42                                                                             | 14.00                               | 8 JR MAWDSLEY, R C                            | A Review of Cl                         | imate-Change Adapt         | 2009        | Conservation         | Wiley Online Library                          | Undirect beleed   |
|                             | 40                                                                             | 13.33                               | 7 RL Chazdon, CA Pe                           | The potential f                        | or species conservati      | 2009        | Conservation         | Wiley Online Library                          | Help              |
|                             | V 30                                                                           | 12.00                               | 6 KD Fausch, be Kiell<br>9 H Van Dyck, A1 Van | Declines in com                        | s isolation: Trade*Ut      | 2009        | Conservation         | Wiley Online Library                          |                   |
|                             | 35                                                                             | 11.67                               | 11 KT Burghardt, DW 1                         | Impact of nativ                        | e plants on bird and       | 2009        | Conservation         | Wiley Online Library                          |                   |
|                             | ☑ 34                                                                           | 11.33                               | 10 DS SCHMELLER, PY                           | Advantages of                          | Volunteer - Based Bio      | 2009        | Conservation         | Wiley Online Library                          |                   |
|                             | 29                                                                             | 9.67                                | 13 J Xu, RE Grumbine,                         | The melting Hir                        | nalayas: cascading ef      | 2009        | Conservation         | Wiley Online Library                          |                   |
|                             | 29                                                                             | 9.67                                | 20 GP ASNER, TK RUD                           | A contemporar                          | y assessment of chan       | 2009        | Conservation         | Wiley Online Library                          |                   |
|                             | 28                                                                             | 9.33                                | 12 KA Murray, LF Sker                         | Impact and dy                          | namics of disease in s     | 2009        | Conservation biology | uq.edu.au                                     |                   |
|                             | 26                                                                             | 8.67                                | 21 TK Rudel, R Defries                        | Changing drive                         | rs of deforestation a      | 2009        | Conservation         | Wiley Online Library                          |                   |
|                             | 26                                                                             | 13.00                               | 31 T Pailet, L Berges,<br>19 SD EUHI ENDORE F | Biodiversity Dif                       | rerences between Ma        | 2010        | Conservation         | Wiley Online Library                          |                   |
|                             | 24                                                                             | 0.00                                | 13 SD I OHLENDORF, L                          | ···· ··· ··· ························· | . remaining identised perm | 2009        | Contact voluof1      | whey online clorery                           |                   |